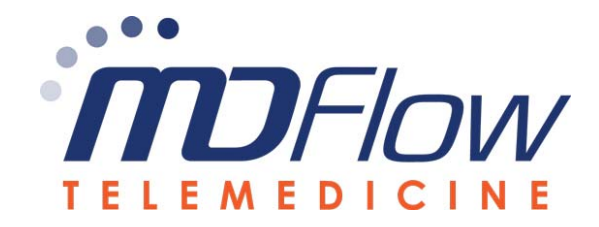

## **USER MANUAL – FOR PATIENTS**

## **LOGIN SCREEN**

URL via **Google Chrome**: https://telemedicine.mdflow.com/telehealth/

Please contact your Doctor's office for your Channel ID, if you have not received it by text or email.

\*Computer must have a Camera connected so your Doctor can see and hear you.

| Telemedicine Channel ID                                                                                                    |
|----------------------------------------------------------------------------------------------------|
| Patient DOB (MMDDYYYY)                                                                                                    |
| Patient Home Zip Code                                                                                                    |
| Screen Name                                                                                                    |
| Login<br>MDFlow Telemedicine System is restricted to authorized users only. Any actual or atter<br>unauthorized access to the system is subject to civil and/or criminal penalties. All activity is logge<br>monitored. Use of this system constitutes consent to security testing and monitoring. If you are r<br>authorized user of this system or do not consent to monitoring, exit the system at this time.<br>© Copyright 2019, All Rights Reserved MDFlow Systems |

Click the Icon to view User Manual

## MAIN MENU SCREEN

Once you log in, you will see the Main Menu Screen. All your patient information will appear at the top. If you have taken your Blood Pressure, Temp, Glucose, etc. you may enter it below to send it to your doctor. At the top of the video, you will see various education material. To begin your visit with the doctor, please select "**START TELEMEDICINE SESSION**" at the top.

|     | LANGUAGE: English        |                                            | 33134                                            | ZIP CODE:                                                                     | GENDER: F                                                                           | DATE OF BIRTH: 01-01-1956                                            | PATIENT NAME: Carlos H Smith         | CHANNEL ID: 22F51                                       |
|-----|--------------------------|--------------------------------------------|--------------------------------------------------|-------------------------------------------------------------------------------|-------------------------------------------------------------------------------------|----------------------------------------------------------------------|--------------------------------------|---------------------------------------------------------|
|     |                          |                                            |                                                  | ESSION :                                                                      | START TELEMEDICINE S                                                                |                                                                      |                                      |                                                         |
|     |                          |                                            |                                                  |                                                                               | VITAL SIGNS                                                                         | How does Coronavirus spread? What is Depression? Eating Healthy Food | Symptoms of Coronavirus I<br>Obesity | Coronavirus for Older Adults<br>Mental Health Awareness |
|     |                          |                                            | F                                                | Temp                                                                          | TEMPERATURE                                                                         |                                                                      |                                      |                                                         |
|     |                          |                                            |                                                  | Pulse                                                                         | PULSE                                                                               |                                                                      |                                      |                                                         |
|     | oz                       | Weight                                     | LBS                                              | Weight                                                                        | WEIGHT                                                                              |                                                                      | DE                                   |                                                         |
|     | IN                       | Height                                     | FT                                               | Height                                                                        | HEIGHT                                                                              |                                                                      | <b>K.</b> I.                         |                                                         |
|     | MMHG                     | Diastolic                                  | 1                                                | Systolic                                                                      | BLOOD PRESSURE (1)                                                                  |                                                                      |                                      |                                                         |
|     | MMHG                     | Diastolic                                  | 1                                                | Systolic                                                                      | (2)                                                                                 | OBESITY                                                              |                                      |                                                         |
|     |                          | FASTING                                    | St MG/DL                                         | Blood Glucos                                                                  | BLOOD GLUCOSE                                                                       |                                                                      |                                      |                                                         |
|     |                          |                                            | 96                                               | 02                                                                            | 02                                                                                  |                                                                      |                                      |                                                         |
| _   |                          |                                            |                                                  | Respiration                                                                   | RESPIRATION                                                                         |                                                                      |                                      |                                                         |
|     | NEXT                     |                                            |                                                  |                                                                               |                                                                                     |                                                                      |                                      |                                                         |
|     |                          |                                            |                                                  |                                                                               |                                                                                     | DRF00D.COM                                                           |                                      |                                                         |
|     |                          |                                            |                                                  |                                                                               |                                                                                     |                                                                      |                                      |                                                         |
| DUT | LOG                      |                                            |                                                  |                                                                               |                                                                                     |                                                                      |                                      |                                                         |
| 16  | OZ<br>IN<br>MMHG<br>MMHG | Weight<br>Height<br>Diastolic<br>Diastolic | LBS<br>FT<br>/<br>/<br>/<br>/<br>/<br>G/DL<br>99 | Weight<br>Height<br>Systolic<br>Systolic<br>Blood Glucos<br>O2<br>Respiration | WEIGHT<br>HEIGHT<br>BLOOD PRESSURE (1)<br>(2)<br>BLOOD GLUCOSE<br>O2<br>RESPIRATION | OBESITY<br>DRFOOD.COM                                                | R. F                                 | D                                                       |

## **TELEMEDICINE CONSULTATION SESSION**

If this is your 1<sup>st</sup> time using MDFlow Telemedicine system, the system will ask you to install the **VIDEO WEB AGENT**, see below. Please click the "AgoraWebAgent" and follow all the prompts to download and install. Once you have finished downloading, please close all internet windows and sign back in. If you encounter any issues installing the Agent, please call your doctors office.

| IVE CHAT MESSAGES     SEND       C     Choose File No file chosen       Upload     Upload                                                                                                    | TEST PROVIDER, ANRP | CHANNEL ID: 28F62 PATIENT NAME: CARLOS SMITH                                                                                                    | DOB/SEX: 1956-01-01 / F ZIP CODE: 33134                                                                                                    | LANGUAGE: ENGLISH                                     | 11:10:00 |
|----------------------------------------------------------------------------------------------------|---------------------|----------------------------------------------------------------------------------------------------|----------------------------------------------------------------------------------------------------|-------------------------------------------------------|----------|
| To use voice/video functions, you need to run Agora.<br>Media Agort fin:<br>• ** You do northwise Revealed plasse visit uit<br>• ** You do northwise Revealed plasse visit uit<br>• ** Restantiation guide if you incounter any<br>• **<br>• ** The base running, plasse double click the toon<br>to run the tago.<br>• ** If chas baser running, plasse double click the toon<br>to run the tago.<br>• ** If chas baser running, plasse double click the toon<br>to run the tago.<br>• ** Kenter too revealed to the internet;<br>•** Click V |                     | The number of the second second secon | Ideo functions, you need to run Agora<br>first<br>on have it included, please visit uit<br><b>bagent</b> to include, please visit uit<br><b>bagent</b> to include. These refer to the<br>on guide it you encounter any<br>e installed it, please double click the icon<br>app.<br>an running, please check if the internet<br>it working or not. | LIVE CHAT MESSAGES  Choose File No file chosen Upload |          |

The following screen is an illistration of the Telemedicine Session you will see to consult and commucate with your doctor via secure real-time audio/video. This feature transforms the health care delivery system from face-to-face doctor and patient encounters into an interactive online environment. You can connect with your doctor anywhere as long as the internet is available. This helps improve healthcare outcomes and patient engagement by making the health care services more accessible.

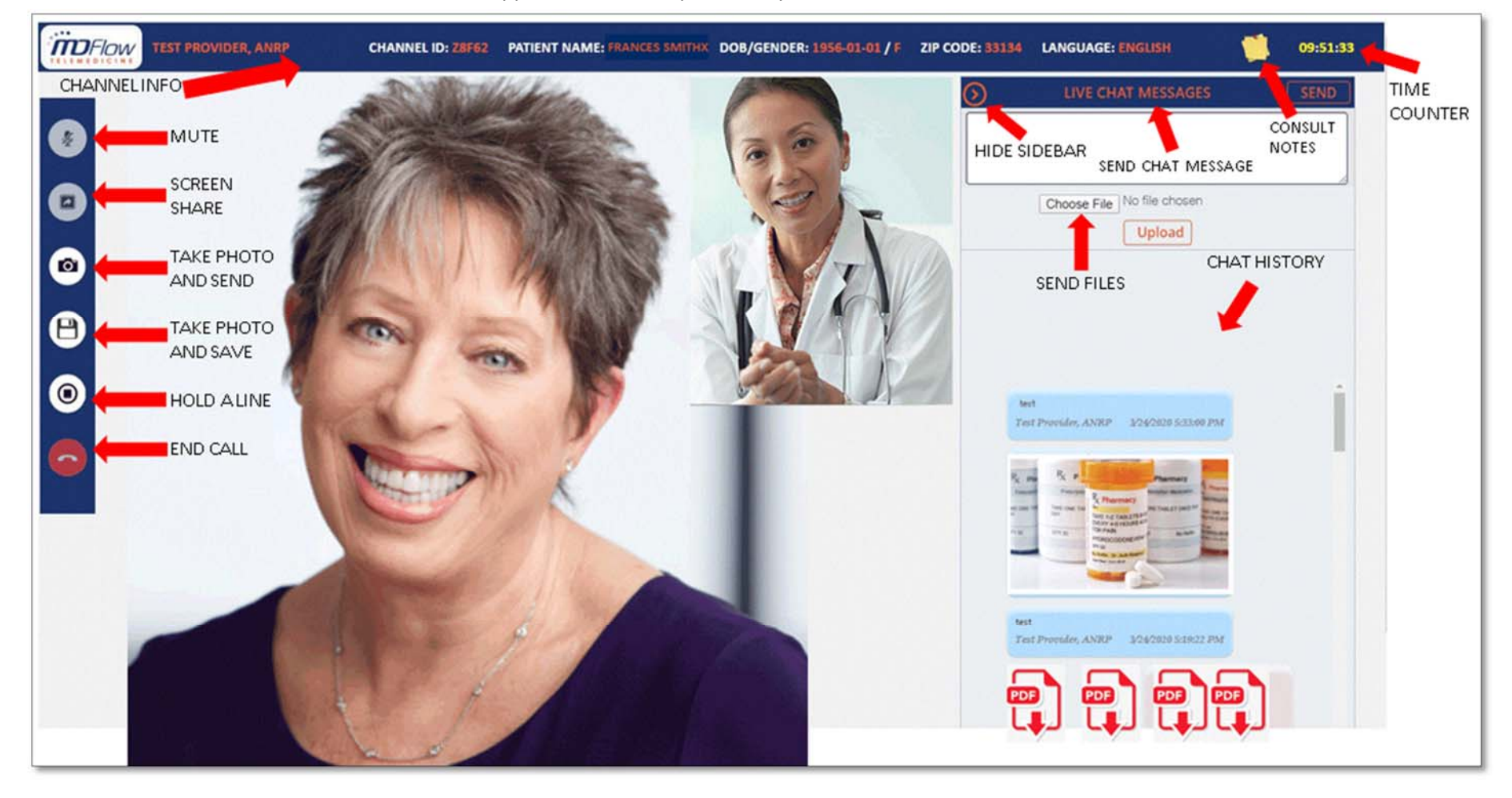

For more information and assistance, our client support team is ready to assist you.